# ArcGIS Online および ArcGIS Pro 利用案内

地球環境科学部 ICT 推進委員会

2021年3月26日版

### 1.利用申請について

利用に必要となるユーザーID を発行するためには、利用申請が必要です。

利用申請書や誓約事項等のファイルは、地球環境科学部コンピュータ教室のホームページ (http://rissho-geoict.jp/)で配布していますのでご確認ください。

利用資格者(学生)は、学部3・4年生および大学院生となります。 担当教員へ希望を伝え、申請書の作成および提出を依頼してください。 ユーザーIDの作成やお知らせの通知には、大学発行のメールアドレス(〇〇@rissho-univ.jp) を使用します。

○外部研究員・非常勤講師の利用申請について 利用を希望する場合は、地球環境科学部所属教員に問い合わせてください。

○専任教員の利用申請について ICT 推進委員会に問い合わせください。

ArcGIS Online <u>https://www.esrij.com/products/arcgis-online/</u> ArcGIS Pro https://www.esrij.com/products/arcgis-desktop/

## 2.招待メールの受信と利用開始手続き

#### ① ArcGIS Online への招待メールからアカウント設定画面へ進む

利用申請後、メールアドレスへ、ArcGIS Online への招待メールが届きます。メール本文 に記載されているアカウント設定およびパスワード登録のためのリンクを開いてください。 ※招待メールは、管理者が申請内容を確認してから1週間以内を目途に送信します。 迷惑メールとして処理されてしまうことが多いようなので、ご注意ください。

メールが届かない場合は、コンピュータ教室受付室(cpu01 あっと ris.ac.jp)にお問い合わせ ください。

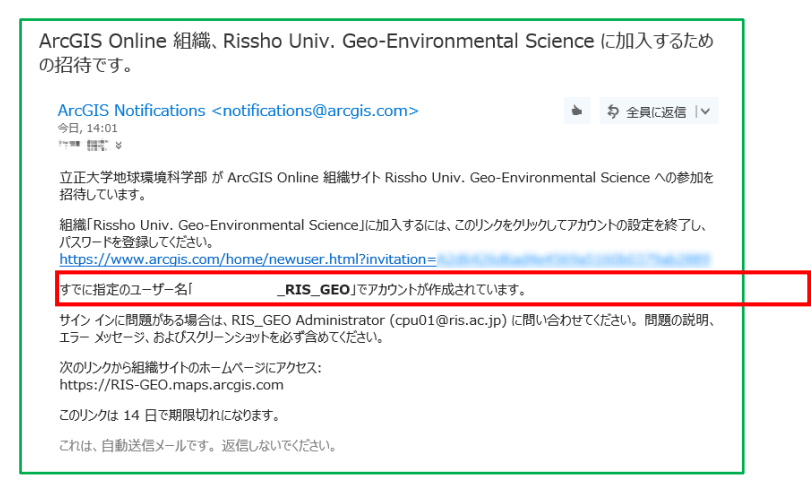

### ② パスワードを設定する

指定のリンクを開くと、パスワード設定画面となります。 指示に従い、パスワードを設定してください。 入力が終わったら、サインインをクリックしてください。

|                                              | ArcGIS         | 価格       | マップ      | シーン         | ヘルプ     |
|----------------------------------------------|----------------|----------|----------|-------------|---------|
| nal Marcal Anna 2                            | 様、Rissho Univ  | . Geo-En | vironmen | tal Science | e へようこそ |
| ユーザー名                                        | :              |          |          |             |         |
| 電子メール: 💷 📰 @rissho-univ.jp                   |                |          |          |             |         |
| 氏名 (名)                                       | Sec.           |          |          |             |         |
| 氏名 (姓): ** ********************************* |                |          |          |             |         |
| 2                                            | 欠の情報を入力して、利用し  | ,てください。  |          |             |         |
| パスワードの設定:                                    |                |          |          |             |         |
|                                              | パスワードの強度: なし 🤇 | D        |          |             |         |
| パスワードの再入力:                                   |                |          |          |             |         |
| セキュリティの質問:                                   | セキュリティの質問を選択   | してください。  | *        |             |         |
| 答え:                                          |                |          |          |             |         |
|                                              |                |          |          |             |         |
|                                              | サイン イン キャ      | ャンセル     |          |             |         |
|                                              |                |          |          |             |         |

#### ③ 注意事項へ同意する

サインインの前に、利用開始に伴う注意事項が表示されます。 同意したら OK をクリックしてください。

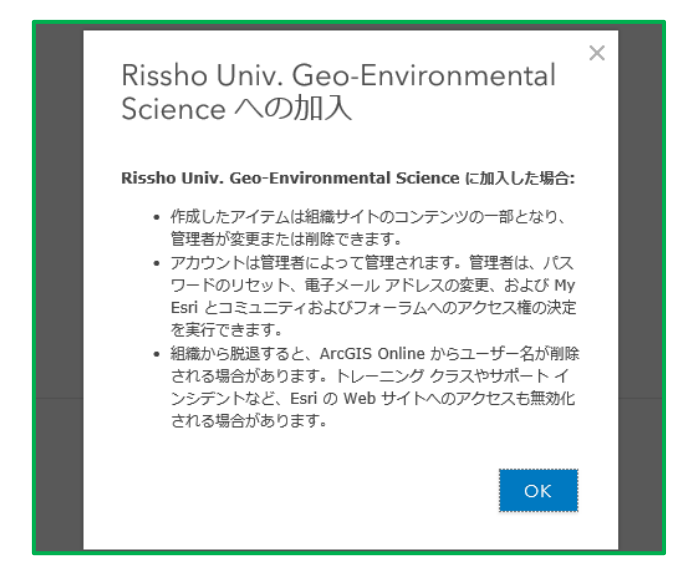

以上で利用開始手続きは完了となります。

### 3.サインインおよびインストール

#### OArcGIS Online

ArcGIS Online は、ブラウザ上で動作するクラウドアプリケーションとなります。 利用の際は、前の手順で設定したユーザー名とパスワードを用い、 <u>https://www.esrij.com/products/arcgis-online/</u>からサインインしてください。

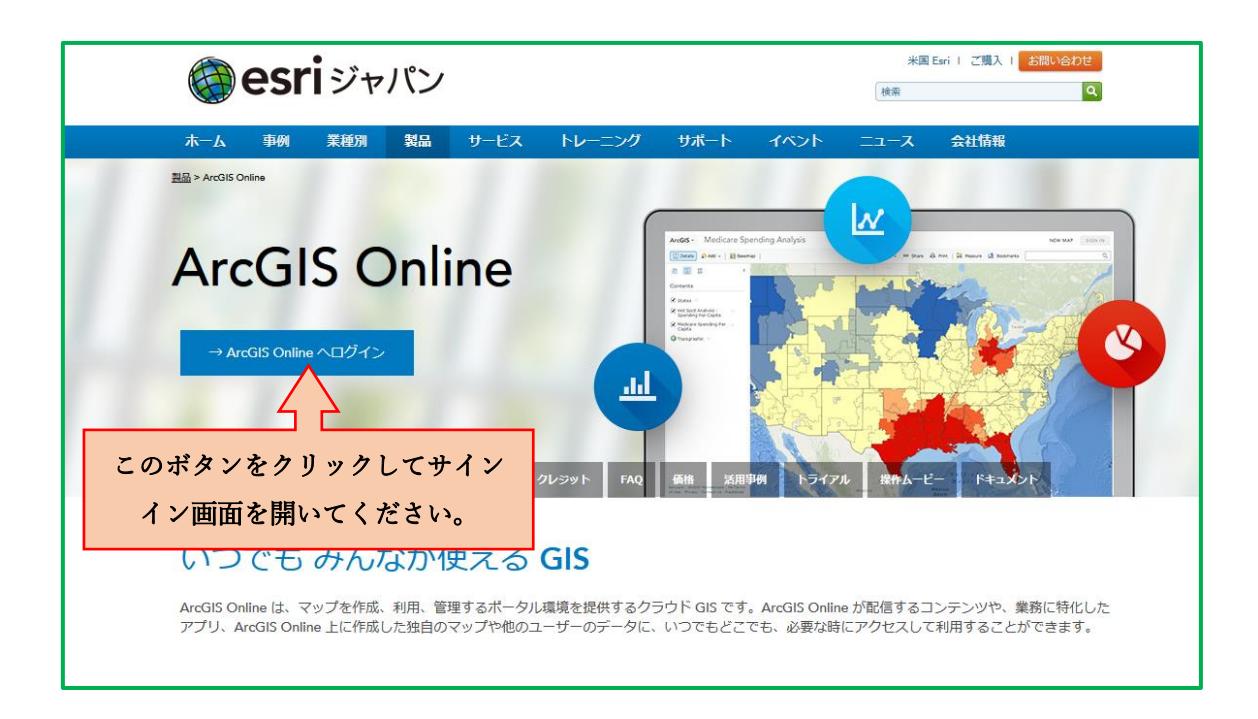

ArcGIS Online では、クラウドに保存するデータ量や特定の機能の利用に応じて、クレジットが 消費されます。年度毎に、学部生は 100 クレジット、院生は 250 クレジット利用可能となりま す。以下のリンクに機能ごとのクレジット消費量が示されているので、確認してください。

□ArcGIS Online クレジットについて

https://www.esrij.com/products/arcgis-online/credits/

ArcGIS Online の利用方法は、以下のチュートリアルとマニュアルにて学習してください。
□はじめての ArcGIS Online
<u>https://learn.arcgis.com/ja/projects/get-started-with-arcgis-online/</u>
□ArcGIS Online 逆引きガイド (マニュアル)

https://www.esrij.com/cgi-bin/wp/wp-content/uploads/documents/ArcGISOnline\_user\_guide.pdf

#### OArcGIS Pro

ArcGIS Pro は、申請者各自の PC(Windows)にインストールして利用することができます。

- ① ArcGIS Online にログインし、インストール用ファイルを取得する。
  - 1. ArcGIS Online の組織サイトにサイン インします。
  - <u>https://geoictstr-ris-geo.hub.arcgis.com/pages/agp24</u>へアクセスし、指示に従いファ イルをダウンロードしてください。

 ② ArcGIS Pro をインストールする 前の手順で取得したファイルを使い、ArcGIS Pro をインストールしてください。 インストーラー本体を実行するとプログラムが自動的に展開されるので、ダイアログにし たがってインストールしてください。

| ArcGIS サイン イン |                                              | 1 |
|---------------|----------------------------------------------|---|
|               | ArcGIS Pro の ArcGIS Online アカウント情報を入力してください。 | ) |
|               |                                              |   |
|               | 次を使用してサイン インします  🚱 esri                      |   |
|               | ArcGIS ログイン ^                                |   |
|               | â                                            |   |
|               | パスワード                                        |   |
|               | サインイン キャンセル                                  |   |
|               | ユーザー名を忘れた場合 または パスワードを忘れた場合                  |   |
|               | エンタープライズログイン ~                               |   |
|               | Facebook Google                              |   |
|               |                                              |   |
|               |                                              |   |
| ✔ 自動的にサイン イン  | ライセンス オプションの構成                               |   |

③起動時にサインインしてライセンスを認証し、利用を開始する

インストール完了後に ArcGIS Pro を起動すると、サインインを求められます。ArcGIS Online のユーザー情報を用いて、ArcGIS Pro のライセンス認証を行うという仕組みになっています。ArcGIS Online のユーザーID とパスワードを入力し、サインインしてください。 サインインに成功したら、ライセンス認証完了となります。 以上が、ArcGIS Pro の利用開始までの手順となります。 チュートリアルとマニュアルが配布されていますのでご覧ください。

□ArcGIS Pro 逆引きガイド(マニュアル) https://www.esrij.com/products/arcgis-desktop/guide/

#### 補足 1: ArcGIS Pro 起動の際に、サインイン画面が表示されなくなった場合の対処法

以下のようなライセンスダイアログが出てしまった場合は、ライセンスタイプのプルダウ ンを開き、「指定ユーザーライセンス」を選択し、ライセンスオプションで「ArcGIS Online」 を選択してください。OK をクリックすると、サインイン画面が表示されます。

| ライセンス                                                                                                    |
|----------------------------------------------------------------------------------------------------|
| 認証の構成                                                                                                    |
| 下のドロップダウンリストから認証タイプを選択してください。                                                                                                    |
| ライセンスタイプ 指定ユーザーライセンス * 詳細                                                                                                    |
| <ul> <li>単独使用ライセンス</li> <li>ライセンスオプショ<br/>「時使用ライセンス         「同時使用ライセンス         「同時使用ライセンス         「同時使用ライセンス         </li> </ul> |
| たは ArcGIS Enterprise にサイン インしてください。                                                                                              |
| ArcGIS Online<br>の (へ) 有効な ArcGIS Online アカウントを使用して ArcGIS Pro を認証                                                               |
| URL https://www.arcgis.com/                                                                                                    |
| ArcGIS Enterprise                                                                                                    |
| ArcGIS Enterprise ポータルを使用して ArcGIS Pro を認証                                                                                       |
| 例: https://webadaptorhost.domain.com/webadaptorname                                                                              |
|                                                                                                    |
|                                                                                                    |
|                                                                                                    |
|                                                                                                    |
|                                                                                                    |
|                                                                                                    |
| OK キャンセル                                                                                                    |
|                                                                                                    |

補足 2:「Microsoft .NET Framework 4.6.1 が必要です。」とメッセージが表示される場合の対処法

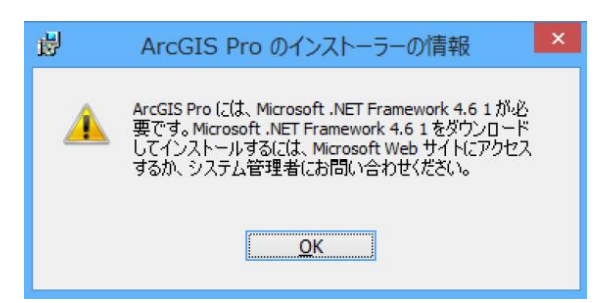

Microsoft .NET Framework 4.6.1 は、ArcGIS Pro の動作に必要なプログラムです。 ご利用の PC にインストールされていない場合は、以下の Microsoft ホームページよりダウ ンロードし、ArcGIS Pro のインストール前に事前にインストールしてください。 https://www.microsoft.com/ja-jp/download/details.aspx?id=49981